# How to Enable Remote Support on iPhone or iPad

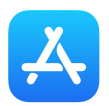

Tap App Store icon on your device

## Search for TeamViewer QuickSupport

(https://apps.apple.com/us/app/teamviewer-quicksupport/id661649585)

#### Download TeamViewer QuickSupport

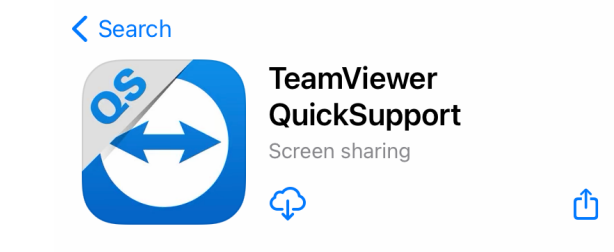

Return to the Home screen

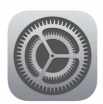

Tap **Settings** app icon Tap **Control Center** 

|            | Settings       |   |
|------------|----------------|---|
| $\bigcirc$ | General        | > |
|            | Control Center | > |

Tap Customize Controls

Tap the + to include Screen Recording in Control Center

| Control Center | Customize |  |  |
|----------------|-----------|--|--|
| MORE CONTROLS  |           |  |  |
| 🕀 🧿 Screen     | Recording |  |  |

Return to the Home screen

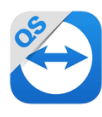

Tap QuickSupport app icon

Read **Your ID** ### ###

### Tap **Allow** remote support

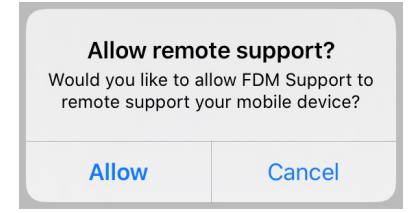

## Tap Start Broadcast

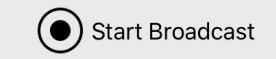

Tap Start Broadcast at the bottom

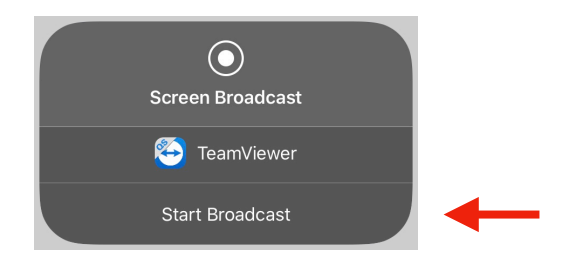

Return to the Home screen